- 1、 仪器开机,等待系统自检结束,如果报错就按一下进出板按钮。
   然后打开 Gen5 软件;
- 在任务管理器窗口点击左上角蓝色图标,或者按"Esc"键, 关闭任务管理器窗口。

| <b>任务管理器</b>   |                     |
|----------------|---------------------|
|                | 新建 ● 现有方案           |
| <b>1</b><br>实验 | 最近使用方案              |
| 方案             |                     |
| <b>议器</b> 控件   | Take3 应用程序:<br>核設定量 |
| ×<br>设置        | (進日 A280            |
|                | 退出 Gen5             |

3、在菜单栏点击"系统/诊断/运行系统测试"。

| 🛂 Gen5 Image Prime 3. | 05                                                                             |               |
|-----------------------|--------------------------------------------------------------------------------|---------------|
| 文件(F) Take3 窗口(W)     | 系统(S) 帮助(H)                                                                    |               |
| 🔀 🛓 🔒 📜               | 仪器配置                                                                           |               |
| 2                     | 仪器控件 ▶                                                                         |               |
| 文件                    | 诊断                                                                             | 运行系统测试        |
| ★ 化器控件                | <ul> <li>板类型</li> <li>光学元件库</li> <li>文档库</li> <li>管理员登录(L)</li> <li></li></ul> | 测试板 → ● 历史记录… |
|                       | 数据库配置(D)<br>首选项(P)                                                             |               |

4、系统测试结束后,跳出用户信息对话框,在"用户"栏填上用户 名称,点击确定。

5、在报告右上角,点击"另存为"按钮,将报告保存。